# Steps to Configure/Run VPN Client on Web Browser

Click the following link to access VPN through Web browser: 1.

**LOGIN USING:** 

#### https://vpn.iitmandi.ac.in:10443/

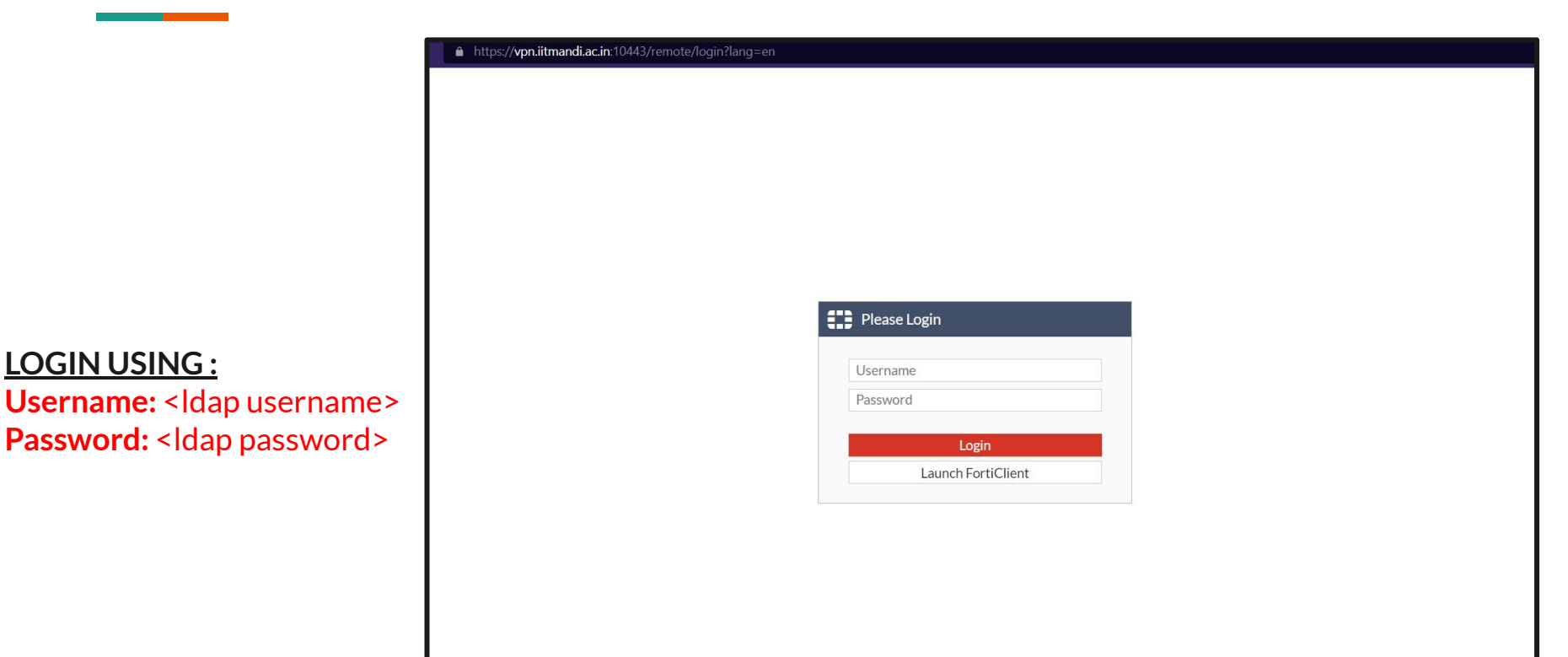

# 2. You will prompted to the following page after login:

| 0₿♥ 0₿♠             |                |                  |                |             |                 |                    |
|---------------------|----------------|------------------|----------------|-------------|-----------------|--------------------|
| IIT Mandi V         | PN Access      |                  |                |             |                 |                    |
| I Launch FortiClier | t              |                  |                |             |                 |                    |
| Bookmarks           |                |                  |                |             |                 |                    |
|                     | >              |                  |                |             |                 |                    |
| Insite              | HPC Access     | NKN Booking      | PC Lab Booking | IT HelpDesk | Service Request | HTML Notifications |
| Z Quick Connection  | ✤ New Bookmark |                  |                |             |                 |                    |
| History             |                | — Click on       | Quick conne    | ction for : |                 |                    |
|                     |                | • H <sup>-</sup> | ГТР            |             |                 |                    |
|                     |                | • VI             | NC             |             |                 |                    |
|                     |                | • KL             | Ч              |             |                 |                    |
|                     |                | • 55<br>et       | с              |             |                 |                    |

# 3. If you want to access any internal URL through VPN:

| € 00:13:06 1.52 MB ◆                                       | 16.91 MB 🕈         |                |           |            |  | ? lalit Q • |  |  |  |
|------------------------------------------------------------|--------------------|----------------|-----------|------------|--|-------------|--|--|--|
|                                                            | < Quick Connection |                |           |            |  |             |  |  |  |
|                                                            |                    | 召              |           | <b>→</b> _ |  |             |  |  |  |
|                                                            | HTTP/HTTPS         | FTP            | RDP       | SSH        |  |             |  |  |  |
|                                                            |                    | SMB/CIFS       | VNC       | Telnet     |  |             |  |  |  |
|                                                            |                    | SFIP           |           | Ping       |  |             |  |  |  |
| 4                                                          | URL Inte           | rnal_Link/IP   |           |            |  |             |  |  |  |
|                                                            | SSO Credentials    |                |           |            |  |             |  |  |  |
|                                                            | Launch             | Cancel         |           |            |  |             |  |  |  |
|                                                            |                    |                |           |            |  |             |  |  |  |
|                                                            |                    |                |           |            |  |             |  |  |  |
| Select HTTP/HTTPS & Fill the following details and Launch: |                    |                |           |            |  |             |  |  |  |
|                                                            | URL: e.g. <        | insite.iitmano | di.ac.in> |            |  |             |  |  |  |
|                                                            |                    |                |           |            |  |             |  |  |  |
|                                                            |                    |                |           |            |  |             |  |  |  |
|                                                            |                    |                |           |            |  |             |  |  |  |

# 4. If you want to access any internal device through VNC:

| HTTP/HTTPS           | FTP               | RDP           | SSH           |  |
|----------------------|-------------------|---------------|---------------|--|
|                      | SMB/CIFS<br>SFTP  | VNC           | Ping          |  |
| Host                 | SERVER_IP         |               |               |  |
| Port                 | 5900              |               |               |  |
| Username             | USERNAME          |               |               |  |
| Password             | •••••             |               |               |  |
| Color Depth Per Pixe | 16bits per pixel. | •             |               |  |
| Launch<br>Select VN  | Cancel            | lowing detail | s and launch: |  |
| • Hos                | t :< SERVER_I     | <b>D</b> >    |               |  |

#### 4. If you want to access any internal device through **SSH**:

| € 00:11:02 1.38 MB ◆ | 15.80 MB <b>↑</b>                                                   |                                                                                             |            |        |  | ? | lalit 🖉 🕶 |  |  |
|----------------------|---------------------------------------------------------------------|---------------------------------------------------------------------------------------------|------------|--------|--|---|-----------|--|--|
|                      | < Quick Connection                                                  |                                                                                             |            |        |  |   |           |  |  |
|                      |                                                                     | අප                                                                                          | Ţ          | >      |  |   |           |  |  |
|                      | HTTP/HTTPS                                                          | FTP                                                                                         | RDP        | SSH    |  |   |           |  |  |
|                      |                                                                     | SMB/CIFS<br>SFTP                                                                            | VNC        | Telnet |  |   |           |  |  |
|                      | Launch Cancel   Select SSH & Fill the following details and launch: |                                                                                             |            |        |  |   |           |  |  |
|                      | • Host                                                              | : <username@< th=""><th>SERVER_IP&gt;</th><th></th><th></th><th></th><th></th></username@<> | SERVER_IP> |        |  |   |           |  |  |

#### 4. If you want to access any internal device through RDP:

| 00:11:35 1.38 MB 🔸 | 15.80 MB 🕈                 |                          |          |         |                 |                                 | ? lalit & • |  |  |
|--------------------|----------------------------|--------------------------|----------|---------|-----------------|---------------------------------|-------------|--|--|
|                    | < Quick Connection         | n                        |          |         |                 |                                 |             |  |  |
|                    |                            | අත                       | Ţ        |         | >               |                                 |             |  |  |
|                    | HTTP/HTTPS                 | FTP                      | RDP      | SSH     |                 |                                 |             |  |  |
|                    |                            | SMB/CIFS                 | VNC      | Telnet  |                 |                                 |             |  |  |
|                    |                            | SFTP                     |          | Ping    |                 |                                 |             |  |  |
|                    | Host                       | SERVER_IP                |          |         |                 |                                 |             |  |  |
|                    | Port                       | 3389                     |          |         | Select <b>R</b> | DP & Fill the following detail  | sand        |  |  |
|                    | Use SSL-VPN Credentials    |                          |          |         |                 |                                 |             |  |  |
|                    | Username                   | USERNAME                 |          | launch: |                 |                                 |             |  |  |
|                    | Password                   | •••••                    |          |         |                 |                                 |             |  |  |
|                    | Color Depth Per Pixel      | 16bits per pixel.        | •        |         | • Ho            | nst << SFRVFR IP>               |             |  |  |
|                    | Screen Width               | 0                        |          |         |                 |                                 |             |  |  |
|                    | Screen Height              | 0                        |          |         | • PC            | ort: <puri></puri>              |             |  |  |
|                    | Keyboard Layout            | English, United States.  | •        |         | • Us            | sername : <username></username> |             |  |  |
|                    | Security                   | Standard RDP encryption. | <b>•</b> |         | • Pa            | ssword < PASSWORD>              |             |  |  |
|                    | Send Preconnection ID 🕥    |                          |          |         |                 |                                 |             |  |  |
|                    | Load Balancing Information |                          |          |         |                 |                                 |             |  |  |
|                    | Restricted Admin Mode 🕥    |                          |          |         |                 |                                 |             |  |  |
|                    | Launch Can                 | cel                      |          |         |                 |                                 |             |  |  |